# How to transcribe ASL Videos in SignPuddle

Lesson 1

# 1. Always use Firefox when using SignPuddle...

You can download Firefox for free:

Download Firefox http://www.mozilla.com

2. In Firefox, go to:

SignPuddle Online http://www.signbank.org/signpuddle/

- 2. Click on the American Flag.
- 3. Click on the ASL Literature icon (not the Dictionary)...

| SignPuddle ASL |                   |  |
|----------------|-------------------|--|
|                | tes<br>Dictionary |  |

4. Once you are in the Literature Puddle, scroll down to the bottom of the Literature page and Register. Then Login...

5. Always Login when you enter the Literature Puddle, to get all the features.

This Lesson is also explained with the following Video Instruction:

## SignPuddle Video Instruction

http://www.signbank.org/signpuddle/help/SignPuddle15VideoUS/

View Videos 1, 2 and 3...

### Lesson 2 Reference Materials Online

There are two parts to learning to transcribe an ASL Video...

- 1. Learning SignPuddle Software
- 2. Learning the SignWriting symbols

These lessons will help you with BOTH ...

Regarding reference materials online...

1. SignPuddle Help Online http://www.signbank.org/signpuddle/help/

I would suggest that you view the SignPuddle Video Instruction in its entirety, and read the SignPuddle Reference Manual.

Both are located at:

SignPuddle Help http://www.signbank.org/signpuddle/help/

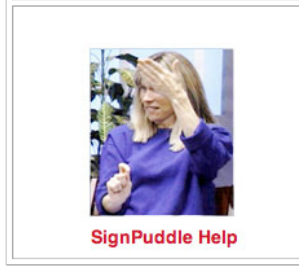

## 2. SignWriting Lessons Online

http://www.signwriting.org/lessons/

The SignWriting system can be written by hand or by computer. If you do not know the symbols in SignWriting, and are new to writing documents in SignWriting, there are lessons files on the web. For example, you can download complete textbooks that teach the SignWriting Alphabet.

#### 1. Lessons Web Directory

http://www.signwriting.org/lessons

### 2. Lessons in SignWriting Textbook

http://www.signwriting.org/lessons/lessonsw

### 3. View SignWriting Videos on the Web

http://www.SignWriting.org/video

Lesson 3 Getting Started

## Setup your video side by side with SignPuddle in Firefox...

1. Open your video in QuickTime or Windows Media Player...

or...

If you are viewing the video on the web, open that video in another web browser, such as Internet Explorer or Netscape.

2. Open Firefox to access SignPuddle and to create your document...

## So you now have two windows open simultaneously, side by side:

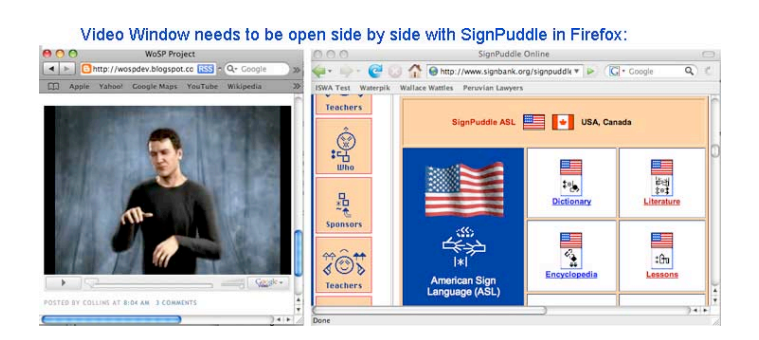

3. Open the SignPuddle Literature Puddle in Firefox and click on the SignText Button to start a new document:

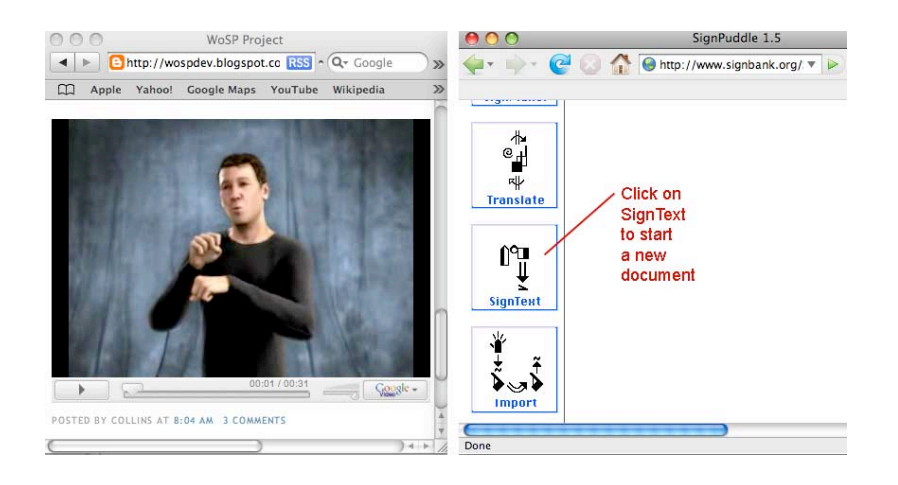

## Lesson 4 Writing Your First Sign

#### 1. Freeze-frame the first sign on the video, and write it in SignWriting.

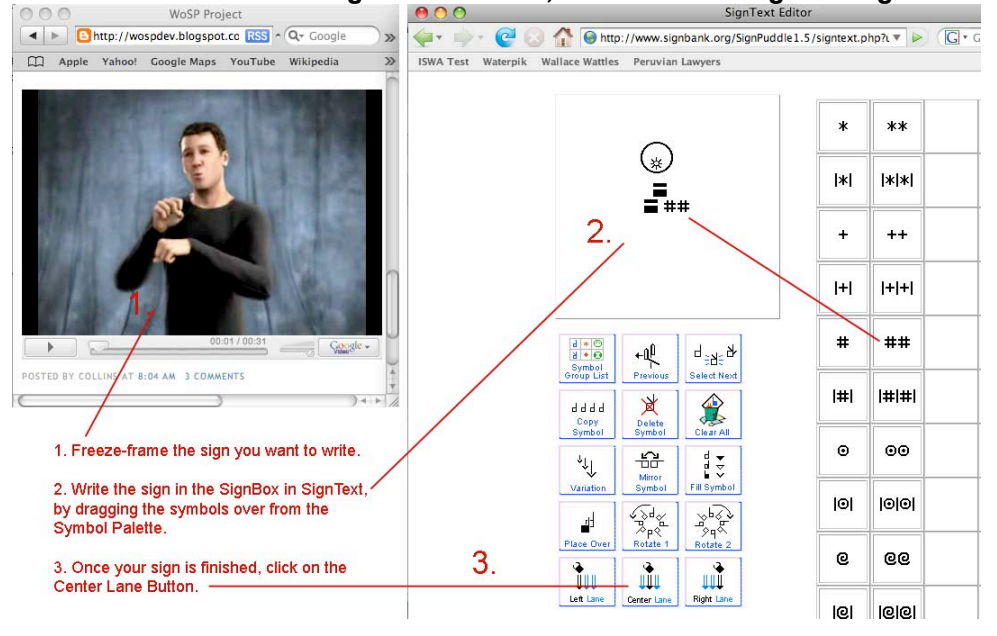

### 2. Write more signs like that, until you have a sentence finished. Click Save.

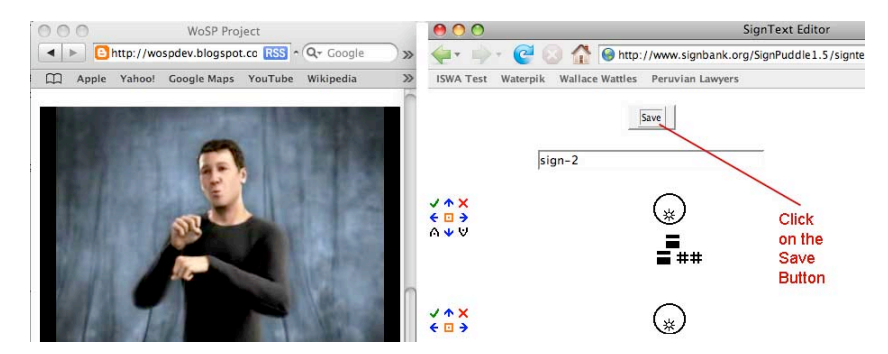

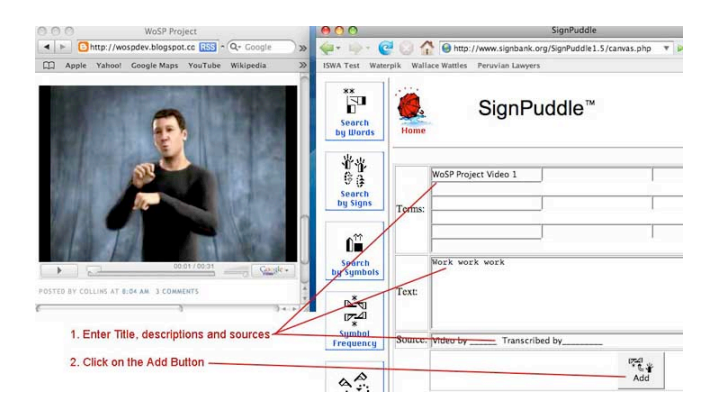

## 3. Give your document a title and press the Add Button.

# Lesson 5 Editing Your Document

1. Your document is now saved in SignPuddle Online. You can start the same document again, by clicking on Search by Words, and then searching for it by title:

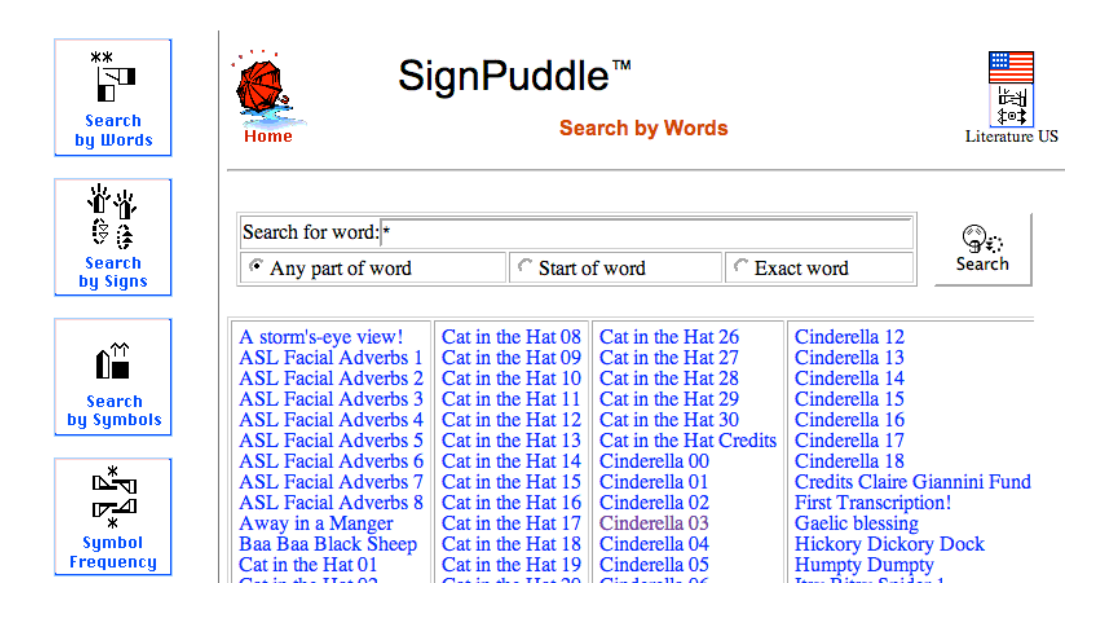

2. To make changes to your document, click on the Write SignText button on the right of the screen...Your document will re-load into SignText Editor where you can make changes and additions.

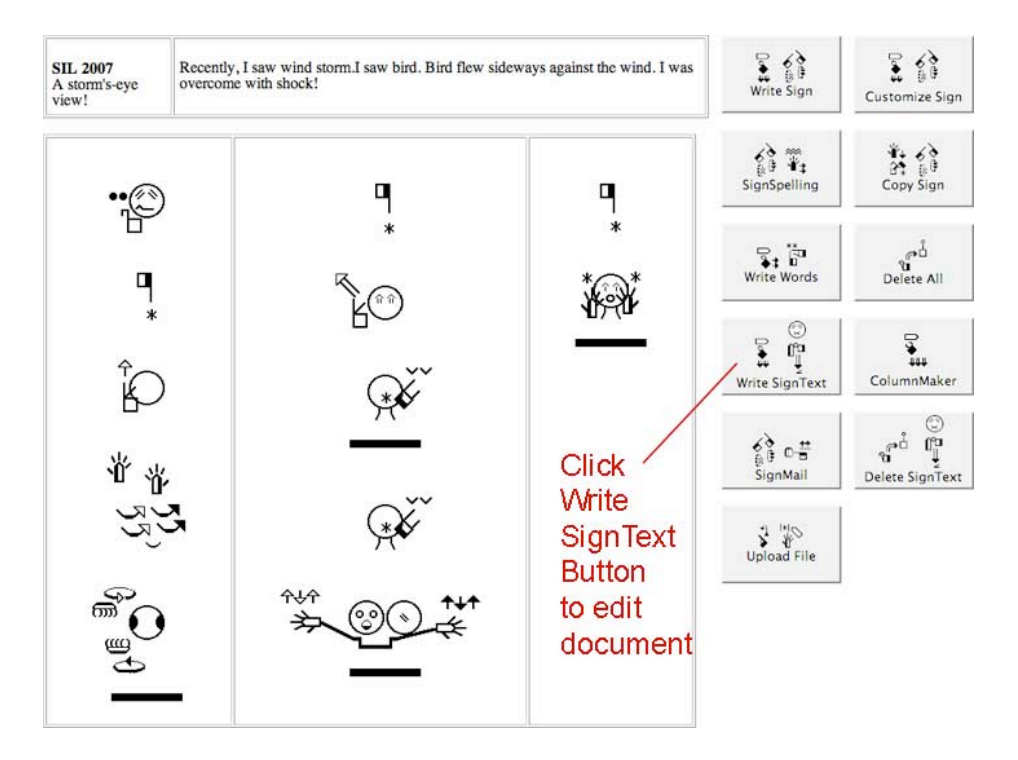